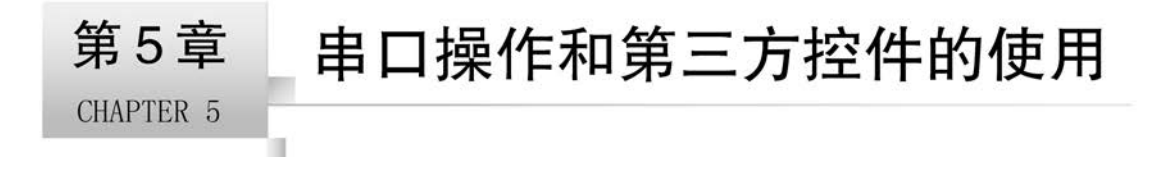

UART 接口是嵌入式、物联网开发最重要的接口之一,有着十分广泛的应用。Qt 自从 5.1 版开始提供了串口操作库,大幅降低了串口开发的难度。对于更早版本的 Qt,虽然官 方没有给出串口支持库,但是有热心的开发者开发了第三方的串口库,如 QextSerialPort。 虽然是第三方库,但是在功能、性能上均有良好的表现。

事实上,Qt作为一个历史悠久的、开源的平台,有着许多优秀的第三方库,QextSerialPort 只是其中之一。Qt的第三方库涉及图形图表、复杂控件、功能增强等许多方面。

在本章的基础知识部分,首先详细介绍了 Qt 的串口操作类 QSerialPort 的使用,然后 以 QUC SDK 为例介绍了 Qt 第三方控件库的使用,最后介绍了窗口菜单的使用。

在实践案例部分,使用本章介绍的知识为 V0.1 版简易气象站程序增加了下列功能:

(1) 使用第三方控件库 QUC SDK 重新改进程序界面。

(2)使用串口操作类通过串口读取硬件模块的数据,并对数据进行处理和显示。

(3) 增加历史数据曲线功能,方便查看历史数据。

(4) 增加窗口菜单和快捷键。

# 5.1 基础知识

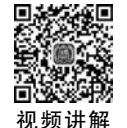

# 5.1.1 Qt 串口通信类的使用

Qt 5 提供了串口操作相关的类 QSerialPortInfo 和 QSerialPort。使用 QSerialPortInfo 类可以检测系统的串口信息,如 COM 号、设备位置、厂商信息等。使用 QSerialPort 类可以 完成串口的具体操作,如打开或关闭串口、读写数据等。在实际应用中,常常先用 QSerialPortInfo 类检测可用的串口,然后创建 QSerialPort 类对象来操作串口。要使用这 两个类,应在 pro 文件中添加模块:

QT += serialport

同时在程序中包含头文件:

```
# include < QSerialPort >
# include < QSerialPortInfo >
```

下面通过一个例程介绍串口的基本操作,如图 5.1 所示。该程序具有获取串口信息、打 开/关闭串口、读写串口数据等功能(参见示例代码\ch5\ch5-1QSerialPortDemo\)。

| MainWindow | N    | -   |    | × |
|------------|------|-----|----|---|
| 获取串口       |      |     |    | ~ |
| 打开串口       | 关闭串口 | 写数据 | 读数 | 据 |

图 5.1 串口操作演示程序界面

### 1. 获取所有串口设备信息

要获取计算机中所有串口设备的信息,需要调用 QSerialPortInfo 类的静态成员函数 availablePorts()。该函数的原型为:

static QList < QSerialPortInfo > availablePorts();

该函数会将计算机中的所有串口设备信息保存到 QList 链表中。链表的每一个元素都 是一个 QSerialPortInfo 类对象,含有串口设备的 COM 号、描述信息、序列号等信息。使用 时可以通过 foreach 语句将链表中的元素取出并处理。例如,可以将"获取串口"按钮的槽 函数修改如下,从而将串口信息显示在组合框控件 comboBoxPortList 中:

```
void MainWindow::on_pushButtonGetPortList_clicked()
{
    foreach (QSerialPortInfo info, QSerialPortInfo::availablePorts())
    {
        ui -> comboBoxPortList -> addItem(info.portName());
    }
}
```

运行程序并单击"获取串口"按钮,组合框会显示出计算机的所有串口,如图 5.2 所示。

| MainWindo | w                            | - | × |
|-----------|------------------------------|---|---|
| 获取串口      | COM3                         |   | ~ |
| 打开串口      | COM3<br>COM4<br>COM5<br>COM6 |   |   |

图 5.2 获取串口号并显示

如果要显示串口的描述文字,可以将代码修改为:

```
foreach (QSerialPortInfo info, QSerialPortInfo::availablePorts())
{
    ui -> comboBoxPortList -> addItem(QString(info.portName() + " " + info.description()));
}
```

此时的运行结果如图 5.3 所示。

| MainWindo | w                                                          | -                                                  |                | × |
|-----------|------------------------------------------------------------|----------------------------------------------------|----------------|---|
| 获取串口      | COM3 蓝牙链接」                                                 | 上的标准串行                                             |                | ~ |
| 打开串口      | COMS 蓝牙链接<br>COM4 蓝牙链接<br>COM5 USB-Enhar<br>COM6 USB-Enhar | 上的标准串行<br>上的标准串行<br>nced-SERIAL-A<br>nced-SERIAL-B | CH342<br>CH342 |   |

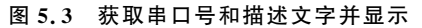

## 2. 设置串口参数并打开串口

使用串口前需要对串口的 COM 号、波特率、奇偶校验等参数进行设置,具体步骤为:

- (1) 定义 QSerialPort 类对象。
- (2) 设置串口的工作参数,如 COM 号、波特率、奇偶校验等。
- (3) 使用 open() 函数打开串口。
- (4) 确认串口已打开。

在本例中,首先为主窗口类增加成员变量:

```
private:
```

```
QSerialPort * m_port = new QSerialPort(); //(1)定义类对象
```

然后在"打开串口"按钮的槽函数中设置串口的参数并打开串口:

```
void MainWindow::on pushButtonOpenPort clicked()
{
  //(2)设置串口的工作参数
  m port -> setPortName(ui -> comboBoxPortList -> currentText());
                                                             //选取串口
                                                             //设置波特率
  m port - > setBaudRate(QSerialPort::Baud9600);
  m port -> setDataBits(QSerialPort::Data8);
                                                             //设置数据位数
  m port -> setParity(QSerialPort::NoParity);
                                                             //设置校验类型
                                                             //设置停止位长度
  m port - > setStopBits(QSerialPort::OneStop);
  m port - > setFlowControl(QSerialPort::NoFlowControl);
                                                             //设置流控制
  //(3)打开串口
  m port - > open(QIODevice::ReadWrite);
  //(4)判断串口是否已打开
  if (m port -> isOpen())
  {
     qDebug() << "打开串口成功";
  }
```

代码中的波特率(QSerialPort::Baud9600)、数据位数(QSerialPort::Data8)、校验类型 (QSerialPort::NoParity)、停止位长度(QSerialPort::OneStop)、流控制(QSerialPort:: NoFlowControl)都是 QSerialPort 类的枚举类型成员。它们的取值在帮助文档中有详细的 介绍。isOpen()函数用于判断串口是否已打开。成功打开串口是读写数据、关闭串口、清空 缓冲区等操作的前提,因此进行判断非常必要。

3. 串口的读写

QSerialPort类的父类 QIODevice 提供了公有的 write()、read()、readAll()等函数。 QSerialPort类继承了这些函数,从而实现串口数据的读写操作。在本例中,在"写数据"按 钮的槽函数中调用 write()函数向串口写数据(下面均假设串口 m\_port 已打开):

```
void MainWindow::on_pushButtonWriteData_clicked()
{
    QByteArray data = "This is a test.";
    qDebug() << m_port -> write(data);
}
```

调用 write()函数后,数据会写入串口缓冲区,等待硬件完成发送操作。write()函数的 返回值为实际写出的字节数。在这个例子中,因为 data 变量的实际长度为 15,所以 write() 函数的返回值为 15。

类似地,也可以通过 read()(读取指定长度的数据)、readLine()(读一行数据)、readAll() (读取所有数据)等函数读取串口接收缓冲区的内容。例如,在"读数据"按钮的槽函数中,可以 调用 readAll()函数读取数据:

```
void MainWindow::on_pushButtonReadData_clicked()
{
    qDebug() << m_port -> readAll();
}
```

### 4. 关闭串口

串口使用完成后,需要调用 close()函数关闭串口,从而释放资源。在本例中,在"关闭 串口"的槽函数中完成这一操作:

```
void MainWindow::on_pushButtonClosePort_clicked()
{
    m_port -> close();
}
```

如果尝试关闭一个没有打开的串口,则会出现错误 QSerialPort .: NotOpenError。

#### 5. 清空缓冲区

clear()函数可以根据需要清空输入/输出缓冲区中的内容。默认情况下,该函数会同时清空输入和输出缓冲区。如果使用 QSerialPort 类的枚举型变量 Direction 作为参数,则可以有选择地清空输入和输出缓冲区。枚举型变量 Direction 的定义如下:

```
enum Direction
{
    Input = 1,
    Output = 2,
    AllDirections = Input | Output
};
```

例如,下列第一行代码清空了输入缓冲区,第二行代码同时清空了输入和输出缓冲区:

```
m_port -> clear(Input);
m_port -> clear(AllDirections);
```

如果清空成功,则 clear()函数返回 true,否则返回 false。

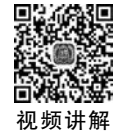

## 5.1.2 Qt 的第三方控件库——QUC SDK

#### 1. Qt 的第三方库

Qt 提供了许多功能强大的库,并保证这些库在不同操作系统下具有一致的行为。但是如果需要实现一些特殊的效果,就需要自行对库进行改进。很多热心的开发者将自己设计的库共享到了网上。下面简单介绍几个常见的 Qt 第三方库。

(1) QWT 全称是 Qt Widgets for Technical Applications。这是一个基于 LGPL 版权 协议的开源项目,包含 GUI 组件和实用类。QWT 不但提供了刻度、滑块、刻度盘、指南针、 温度计、旋钮等控件,还可生成各种专业图表。图 5.4 是使用 QWT 生成的对数坐标系下的 图形。

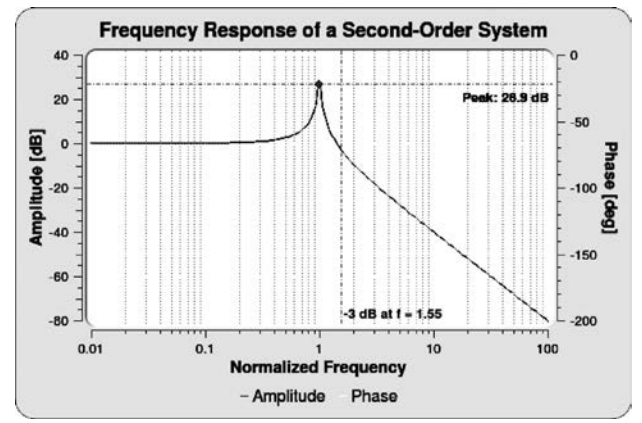

图 5.4 QWT 生成的图表

(2) QCustomPlot 是一个用于绘图和数据可视化的控件包,可以生成美观、高品质的图形,并能将图形导出为多种常见格式,如矢量 PDF 文件或 PNG、JPG、BMP 等位图。开发者对代码进行了细致的优化,能支持实时可视化应用。图 5.5 是使用 QCustomPlot 生成的曲线。

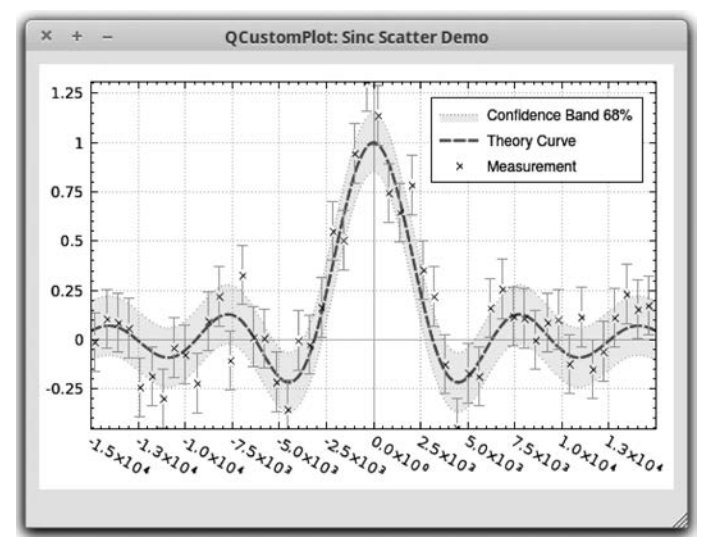

图 5.5 QCustomPlot 生成的曲线

(3) QextSerialPort 是一个广泛应用的第三方串口操作库。支持 Qt 2~Qt 5,可以运行 在 Windows、Linux、macOS X、FreeBSD 等系统下。因为 Qt 4 不支持串口操作,所以 QextSerialPort 是 Qt 4 用户为数不多的选择之一。

(4) QUC SDK。SDK(Software Development Kit,软件开发工具包)是编程领域常用的名词,通常指为特定的软件框架、硬件平台、操作系统等开发应用程序时使用的开发工具集合。 QUC SDK 是一套由国内开发者设计、维护的界面库,有超过 60 个精美的控件,涵盖了各种仪 表盘、进度条、指南针、曲线图、标尺、温度计、导航条、导航栏、高亮按钮、滑动选择器等内容。 控件的绝大多数效果只要设置几个属性即可实现。QUC SDK 支持 MinGW、MSVC、gcc 等编 译器,可直接集成到 Qt Creator 中。图 5.6 展示了 QUC SDK 提供的部分控件。

由于 QUC SDK 控件的色彩简洁明快、使用方便,因此本书以 QUC SDK 为例介绍 Qt 第三方库的使用方法。

#### 2. QUC SDK 的安装

因为 QUC SDK 的作者没有公开源代码,所以只能访问该项目的 GitHub 主页下载编译好的库文件。为了便于后续的使用,建议将整个项目下载到本地。

下面是 QUC SDK 项目中部分文件夹的结构。include 文件夹存放了 QUC SDK 库的头文件,后面会使用到这个文件夹的内容。sdkdemo 文件夹存放着示例文件。sdk\_V 开头的文件 夹存放着不同开发环境需要使用的库文件。snap 文件夹存放着各种控件的运行截图。

102 ◀|| Qt嵌入式开发实战——从串口通信到JSON通信(微课视频版)

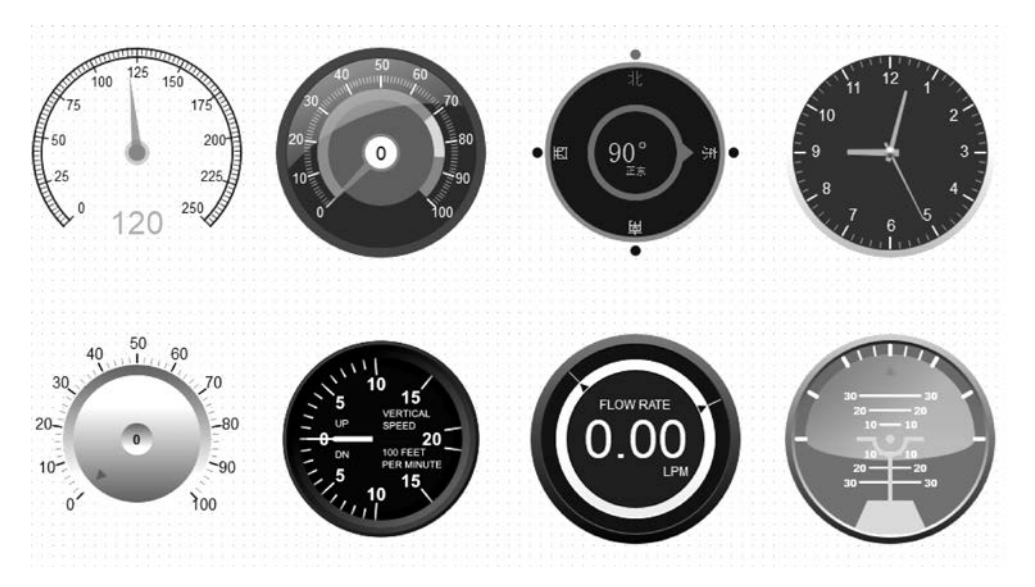

图 5.6 QUC SDK 控件示例

| QUC SDK             |              |
|---------------------|--------------|
| include             |              |
| sdkdemo             |              |
| sdk_V20211010_mingw | //MinGW 版库文件 |
|                     |              |
|                     |              |
|                     | //最终选择的库     |
|                     |              |
| sdk_V20211010_msvc  | //MSVC 版库文件  |
|                     |              |
|                     |              |
|                     |              |
|                     | //静态版库文件     |
| qt5_linux_gcc_32    |              |
| qt5_win_mingw_32    |              |
| L                   |              |
| L—snap              |              |

QUC SDK 提供了适用于不同开发环境的库文件,使用时需要根据自己的开发环境进行选择。具体选择标准是:

(1) 库文件的版本应等于或略低于 Qt 的版本。

(2) 库文件的编译器版本应符合当前安装的编译器版本。如果使用了错误版本的库文件,会导致程序无法编译。

因为本书安装的 Qt 版本为 5.14.2、编译器为 MinGW 7.3.0 64bit,所以选择的库文件 为 qt\_5\_12\_3\_mingw73\_64。解压该库文件可以得到 quc. dll、libquc.a、qucd. dll、libqucd.a 这 4 个文件。将它们复制到 Qt 的 designer 文件夹下即可完成库文件的安装。在第 1 章介 绍 Qt 的安装时,将 Qt 安装在 D:\Qt\下,这时 designer 文件夹的路径为:

D:\Qt\Qt5.14.2\Tools\QtCreator\bin\plugins\designer

完成库文件的安装后,重启 Qt Creator 就可以在 控件列表看到新安装的控件了。QUC SDK 提供的 所有控件都位于 Quc Widgets 栏目内,如图 5.7 所示。

3. QUC SDK 的使用

要在项目中使用 QUC SDK 需要进行简单的配置,具体操作步骤如下(参见示例代码\ch5\ch5-2QUCDemo\):

(1)复制 SDK 头文件。在项目文件夹下新建子文件夹(如 SDK),然后将 QUC SDK 的 include 文件夹中的所有文件(均为头文件)复制到 SDK 文件夹中。

🖻 🛛 mainwindow. ui Filter . **Quc Widgets** 欢迎 GaugeArc . GaugePercent 编辑 GaugeCar GaugeCircle 设计 GaugeClock GaugeCompass ŵ GaugeCompassPan Debug GaugeDial GaugeMini 项目 GaugePlane 0 GaugeProgress

图 5.7 QUC SDK 提供的部分控件

(2)复制库文件。将库文件解压得到的 quc. dll 和 qucd. dll 复制到 SDK 文件夹中。(3)引用库文件。在项目的 pro 文件末尾增加如下代码:

```
INCLUDEPATH += $ $ PWD/SDK
CONFIG(release, debug|release){
LIBS += -L$ $ PWD/SDK/ - lquc
} else {
unix {LIBS += -L$ $ PWD/SDK/ - lquc}
else {LIBS += -L$ $ PWD/SDK/ - lqucd}
}
```

代码中的 PWD 是 Present Working Directory(当前工作目录)的缩写,指项目所在的文件夹。SDK 指第(1)步中新建的 SDK 文件夹。如果使用了其他文件夹名称,则应将代码中的 SDK 替换为所使用的名称。

经过这样的配置,就可以像使用 Qt 自带控件一样使用 QUC SDK 的控件了。在示例 代码中使用了 gaugeArc 和 gaugeCompassPan 两个控件,运行效果如图 5.8 所示。

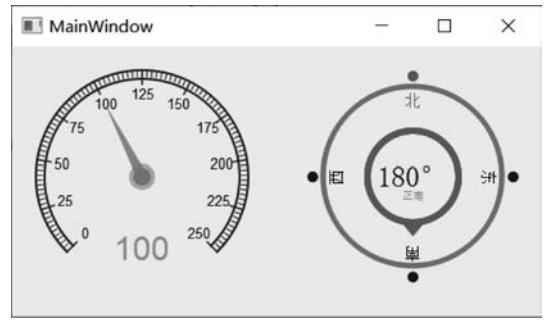

图 5.8 gaugeArc 和 gaugeCompassPan 控件的外观

104 에 Qt嵌入式开发实战——从串口通信到JSON通信(微课视频版)

QUC SDK 控件的外观几乎都可以通过属性进行修改。如果要调整 gaugeArc 控件指针的位置,只要修改控件的 value 属性即可,如图 5.9 所示。

| gaugeArc : GaugeAr | rc .       |
|--------------------|------------|
| 属性                 | 值          |
| ✓ GaugeArc         |            |
| minValue           | 0.000000   |
| maxValue           | 250.000000 |
| value              | 120.000000 |
| precision          | 0          |
| scaleMajor         | 10         |
| scaleMinor         | 10         |

图 5.9 gaugeArc 控件的部分属性

在程序运行过程中,也可以在代码中使用 控件的 setValue()函数修改控件的指针位置,如:

| i->gaugeArc->setValue(110);            |
|----------------------------------------|
| i -> gaugeCompassPan -> setValue(190); |

QUC SDK 并没有给出控件的文档。要全面了解控件的功能,可以查阅 SDK 文件夹中 控件的头文件来了解控件支持的操作。

# 5.1.3 窗口菜单的使用

在程序和用户之间的交互过程中,菜单是极为常用的工具。大多数软件都会在主界面设 计一套菜单。像 Microsoft Office 更是原创性地将常规菜单升级为了 Ribbon 选项卡,进一步提 高了用户操作的效率。Qt 作为一款功能完善的开发平台,也能够方便地为窗口添加菜单。下 面通过一个例子来学习 Qt 中菜单的使用方法(见示例代码\ch5\ch5-3MenuDemo\)。

### 1. 为窗口添加菜单

基于 QMainWindow 类的窗口默认带有菜单。如图 5.10(a)所示,只要双击窗口左上 角的"在这里输入",便可以进入菜单编辑状态。输入"文件"两个字后按 Enter 键,Qt Creator 会自动创建名为"文件"的菜单并展开,如图 5.10(b)所示。双击"文件"菜单中的 "在这里输入"可以新增菜单项,双击"添加分隔符"可以添加一个分隔符。图 5.11 是本例最 终完成的菜单。

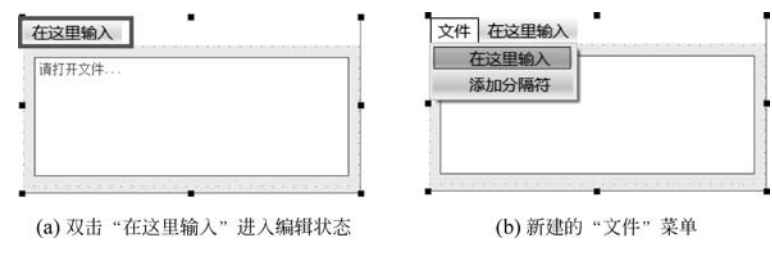

图 5.10 添加文件菜单的过程

#### 2. 为菜单添加快捷键

使用快捷键可以大幅提高操作效率。例如,在 Windows 的记事本中,按 Alt+F 键会打 开"文件"菜单,如图 5.12 所示。在"文件"菜单中按 N 键会新建文档,按 X 键会退出记事 本。不过无论是否打开"文件"菜单,都可以通过快捷键 Ctrl+N 在记事本中新建一个文件。 同样都是快捷键,为什么有的要打开菜单才能用,有的不需要打开菜单就能用呢?

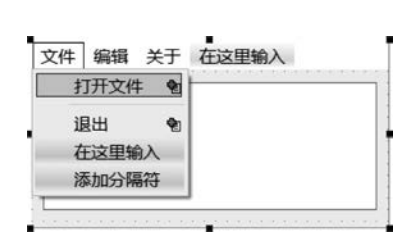

图 5.11 最终完成的菜单

| ──无标题 - 记事本    | 全局有效             |
|----------------|------------------|
| 文件(F) 编辑(E) 格式 | 代(O) 全看(V) 帮助(H) |
| 新建(N)          | Ctrl+N           |
| 新窗口(W)         | Ctrl+Shift+N     |
| 打开(O)\         | Ctrl+O           |
| 保存(S)          | Ctrl+S           |
| 另存为(A)         | Ctrl+Shift+S     |
| 页面设置(U)        |                  |
| 打印(P)          | 局部有效             |
| 退出 <u>(X)</u>  |                  |

图 5.12 Windows 记事本的部分快捷键

这是因为快捷键有自己的作用范围。对记事本而言,Ctrl+N 是全局有效的,哪怕不打 开"文件"菜单也能够使用。但是"退出"菜单项的快捷键 X 是局部有效的,只有在菜单打开 以后才能起作用。全局快捷键和局部快捷键的显示位置是不一样的,如图 5.12 所示。局部 快捷键紧跟菜单名称或菜单项名称,常用括号包围起来。而全局快捷键位于菜单项的右侧, 通常需要同时使用 2 个或 3 个按键。

在 Qt 中,可以根据需要为菜单和菜单项增加不同作用范围的快捷键。

(1) 为"文件"菜单增加全局快捷键 Alt+F。

要为"文件"菜单添加快捷键 Alt+F,只要在"文件"二字后面添加"&F"(不含引号)。 因为菜单的快捷键一般都放在括号中,所以在"文件"二字后面添加"(&F)"更符合习惯,如 图 5.13(a)所示。在这种情况下,菜单名会变成"文件(F)",如图 5.13(b)所示。

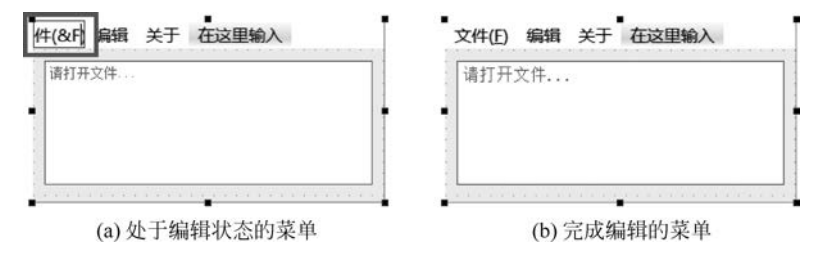

图 5.13 为"文件"菜单增加快捷键

(2)为"退出"菜单项增加局部快捷键 X。

要为"退出"菜单项增加局部快捷键 X,只要在 "退出"两个字后面增加"(&X)"即可,如图 5.14 所示。

(3)为"退出"菜单项增加全局快捷键 Ctrl+X。

要为菜单项增加全局快捷键,需要使用 Action Editor。Action Editor 是 Qt 的菜单编辑器,位于 Qt 设计界面下方,如图 5.15 所示。在 Action

| 打开文件   | <b>9</b> |  |
|--------|----------|--|
| 昆出(&X) |          |  |
| 在这里输入  | and a    |  |
| 添加分隔符  |          |  |

图 5.14 万 退出 来单坝增加 局部有效的快捷键 X

Editor 中,详细列出了每个菜单项的名称、显示文字、快捷键、提示文字的信息,可以直接用 鼠标和键盘修改。

|          | m 2 mainwindow. | ui*      | • X          |              |           | IHI   | H 16 B  |         |             |          |     |
|----------|-----------------|----------|--------------|--------------|-----------|-------|---------|---------|-------------|----------|-----|
| 欢迎       | Filter          |          | (C) 452 - 34 | - + mea      |           | •     |         | Filter  |             |          |     |
|          | ✓ Layouts       | ×1+(F)   | 明祖 大         | 计 住这里制       | IV.       | 100   |         | 对象      |             | 举        | ~   |
| 编辑       | Vertiayout      | 请打开文     | 件            |              |           |       |         | A JUST  | action      | OAction  |     |
| 设计       | III Horiyout    | 1        |              |              |           |       |         |         | 分隔符         | OAction  | 11  |
|          | 翻 Grid Layout   |          |              |              |           | T     |         |         | action 3    | QAction  |     |
| Debug    | B Form Layout   | 1        |              |              |           |       |         | Filter  | -           | +        | - / |
| 项目       | > Spacers       | 1        |              |              |           |       |         | action_ | 3 : QAction |          |     |
| te ob    | ✓ Buttons       | -        |              | -            |           |       |         | 属性      |             | 值        | ^   |
| 441 IQI  | Push Button     |          |              |              |           |       |         | Y OObi  | ect         |          | -   |
| MenuDeno | Tool Button     | 000      | RA           |              |           | ilter |         | objec   | tName       | action 3 | - 1 |
| Π,       | Raditton        | 名称       | 傳田           | 文本           | 他的        | 可洗的   | 工具提示    | QAct    | ion         |          |     |
| Debug    | Check Box       | action   |              | 大平<br>打开文//t | IV THE HE |       | 17日文//  | check   | able        |          | _   |
|          | Comton          | action a |              | 11/1×1+      |           |       | 31/1文1+ | check   | red         |          |     |
|          | Dialon Box      | action_5 |              | WRITI(COV)   | _         |       | TRUT(V) | enab    | ed          |          |     |
|          | > Itemased)     |          |              |              |           |       |         | 1 icon  |             |          |     |
| PAR      | / itemdseu)     |          |              |              |           | _     |         | text    |             | 退出(&X)   |     |

图 5.15 Action Editor 的位置

要为"退出"菜单项增加全局快捷键 Ctrl+X,只需要在 Action Editor 中双击"退出"按 钮对应的行,打开"编辑动作"对话框,如图 5.16 所示。单击 Shortcut 文本框,然后同时按 键盘上的 Ctrl 键和 X 键,从而完成快捷键录入。图 5.17 是添加了快捷键的菜单截图。

| 圆 编辑动作 -    | Qt Creator       | > |
|-------------|------------------|---|
| 文本(T):      | 退出(&X)           |   |
| 对象名称(N):    | action_3         |   |
| ToolTip:    | 退出(X)            |   |
| Icon theme: |                  | • |
| 图标(I):      | Normal Off 🗸 🛄 🗸 |   |
| Checkable:  |                  |   |
| Shortcut:   | Ctrl+X           |   |

■ MainWindow - □ × 文件(F) 编辑 关于 打开文件 退出(X) Ctrl+X

图 5.16 使用 Action Editor 为"退出"菜单项 增加全局快捷键 Ctrl+X

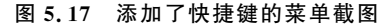

#### 3. 为菜单增加动作

至此,菜单项已经有了快捷键。但是按这些快捷键并没有任何反应。这是因为还没有 为菜单项增加对应的动作,也就是没有完成菜单项的槽函数。

要为菜单增加动作,可以在 Action Editor 中右击菜单项对应的行,在弹出的菜单中选择"转到槽",如图 5.18 所示。在"转到槽"对话框中选择 triggered()(即菜单项被触发),并单击 OK 按钮。系统会自动定位到菜单项的槽函数 on\_action\_3\_triggered()。因为退出按钮的功能是关闭窗口,所以只需要调用 close()函数即可:

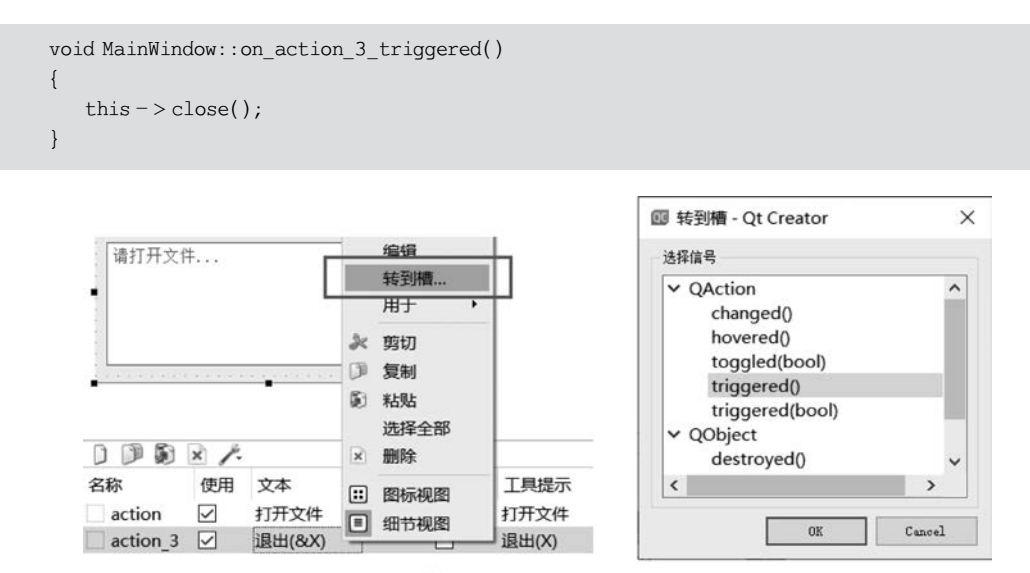

(a) Action Editor的右键菜单

(b) "转到槽"对话框

图 5.18 "转到槽"菜单项及对话框

再次编译、运行程序,就可以通过快捷键关闭程序了。

# 5.2 实践案例:简易气象站程序 V0.2 的实现

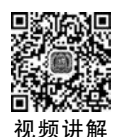

下面使用本章所学知识对 V0.1 版简易气象站程序进行改进,包括使用 QUC SDK 更新程序界面,增加串口操作和数据读取功能,增加菜单和快捷键。这一版的程序代码见"示例代码\ch5\ch5-4SimpleWeatherStationV0.2\"。

# 5.2.1 使用 QUC SDK 升级程序界面

使用 QUC SDK 升级程序界面的步骤相对简单,只要用新的控件替换掉默认控件即可。 图 5.19 是升级完成的界面。相对于 V0.1 版程序,主要使用了 QUC SDK 的 GaugeSimple、 GaugeCompassPan、NavLabel、ImageSwitch、XSlider、LightPoint、WaveChart 这几种控件, 并用 Tab Widget 控件增加了多页面显示功能。表 5.1 给出了 V0.2 版程序中使用的 QUC SDK 控件的信息。界面中使用的 Qt 自带控件则不再赘述。

| 序号 | <sup>▶</sup><br>控件类型 控件名称 |                              | 序<br>号 | 控件类型        | 控件名称                 |
|----|---------------------------|------------------------------|--------|-------------|----------------------|
| 1  | GaugeSimple               | gaugeSimpleTemperature       | 5      | NavLabel    | navLabelPressure     |
| 2  | GaugeSimple               | gaugeSimpleHumidity          | 6      | NavLabel    | navLabelIllumination |
| 3  | GaugeSimple               | gaugeSimpleWindSpeed         | 7      | NavLabel    | navLabelAltitude     |
| 4  | GaugeCompassPan           | gaugeCompassPanWindDirection | 8      | ImageSwitch | imageSwitchAlarm     |

| 表 | 5. | 1 | 界面 | 中使 | 用的 | QUC | SDK | 控件 |
|---|----|---|----|----|----|-----|-----|----|
|---|----|---|----|----|----|-----|-----|----|

# 108 ◀|| Qt嵌入式开发实战——从串口通信到JSON通信(微课视频版)

| 序号 | 控件类型        | 控件名称                     | 序号 | 控件类型       | 控件名称                  |  |  |
|----|-------------|--------------------------|----|------------|-----------------------|--|--|
| 9  | ImageSwitch | imageSwitchHTTP          | 14 | LightPoint | lightPoint            |  |  |
| 10 | ImageSwitch | imageSwitchTCP           | 15 | WaveChart  | waveChartTemperature  |  |  |
| 11 | XSlider     | xsliderWindSpeedLimit    | 16 | WaveChart  | waveChartHumidity     |  |  |
| 12 | XSlider     | xsliderTemperatureLimit  | 17 | WaveChart  | waveChartWindSpeed    |  |  |
| 13 | XSlider     | xsliderIlluminationLimit | 18 | WaveChart  | waveChartIllumination |  |  |

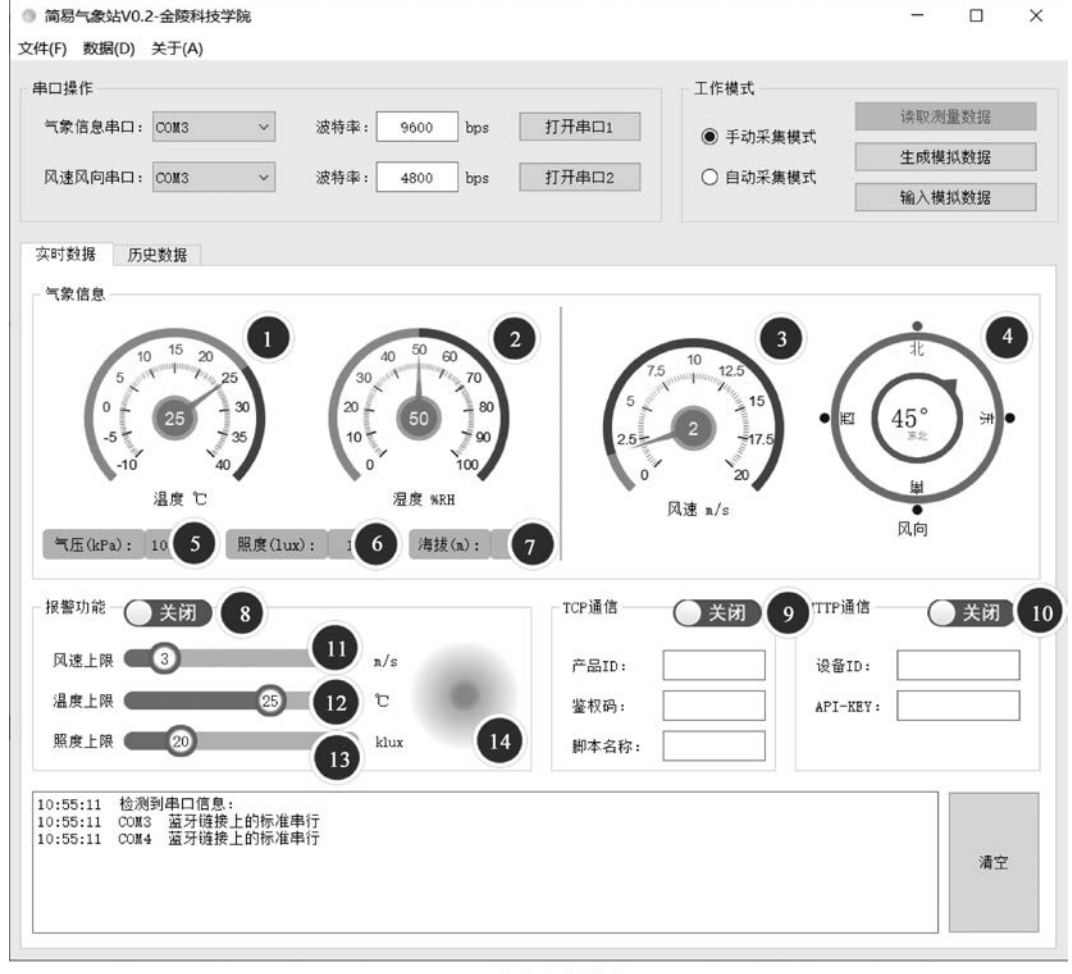

(a) 气象信息界面

图 5.19 使用 QUC SDK 更新后的界面

#### 续表

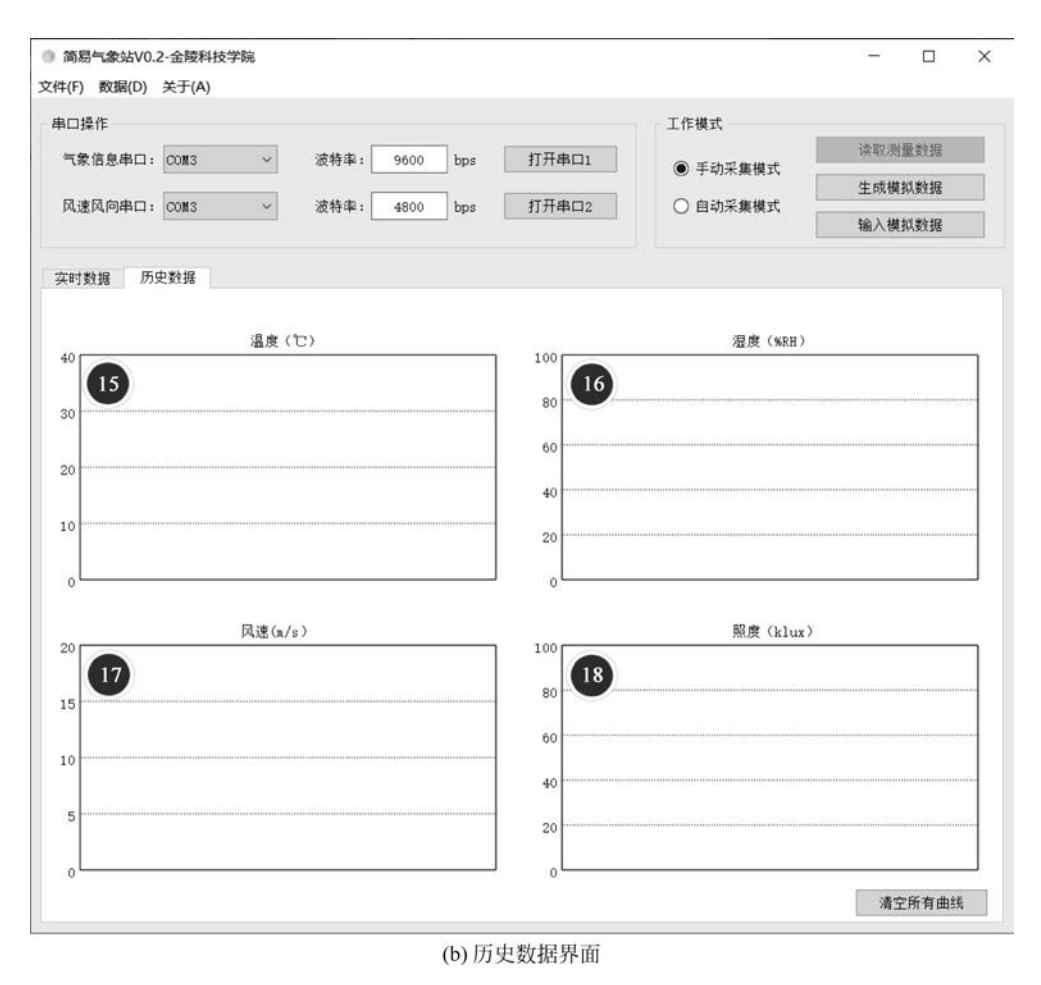

图 5.19 (续)

# 5.2.2 串口操作功能的实现

在 V0.1 版程序中已经设计好了串口操作区的界面。下面利用本章所学的知识完成这部分的功能。

## 1. 串口信息的读取和显示

在这一版程序中为主窗口类增加了读取串口信息的函数 updateSerialInfo()。在主窗口的构造函数中调用该函数,从而在启动后立即读取串口信息。在后续章节中,还会对该函数做进一步改进,从而实现实时更新串口信息的功能。updateSerialInfo()函数的代码如下:

```
void MainWindow::updateSerialInfo()
{
    ui -> comboBoxUart1 -> clear();
    ui -> comboBoxUart2 -> clear();
```

## 110 에 Qt嵌入式开发实战——从串口通信到JSON通信(微课视频版)

```
printLog("检测到串口信息:");
foreach (const QSerialPortInfo &info, QSerialPortInfo::availablePorts())
{
    ui -> comboBoxUart1 -> addItem(info.portName());
    ui -> comboBoxUart2 -> addItem(info.portName());
    printLog(info.portName(), info.description());
}
ui -> comboBoxUart1 -> model() -> sort(0); //对串口列表进行排序
ui -> comboBoxUart2 -> model() -> sort(0);
}
```

图 5.20 是程序运行后自动检测并显示的串口信息。

| ◎ 简易气象站V0.2-金陵科技学院           | ● 简易气象站V0.2-金陵科技学院         |  |  |
|------------------------------|----------------------------|--|--|
| 文件(F) 数据(D) 关于(A)            | 文件(F) 数据(D) 关于(A)          |  |  |
| 串口操作                         | 串口操作                       |  |  |
| 气象信息串口: COM3 ~               | 气象信息串口: COM3 ~             |  |  |
| 风速风向串口: COM4<br>COM3<br>COM4 | CON13 CON4<br>风速风向串口: CON4 |  |  |

图 5.20 程序运行后自动检测并显示的串口信息

## 2. 定义串口类对象

在进行串口操作前,首先为主窗口类增加两个 QSerialPort 类对象,分别对应气象信息 串口和风速风向串口:

```
private:
    QSerialPort * m_serialWeather;
    QSerialPort * m_serialWind;
```

同时在构造函数中为两个对象申请内存:

```
m_serialWeather = new QSerialPort();
m_serialWind = new QSerialPort();
```

## 3. 打开和关闭串口

程序使用两个按钮分别控制两个串口的打开和关闭,并用主窗口类的成员变量 m\_nSerialWeatherOpenedFlag和 m\_nSerialWindOpenedFlag表示串口的打开状态。"打开 串口 1"按钮(控件名为 pushButtonOpenUart1)的槽函数代码如下:

1 void MainWindow::on\_pushButtonOpenUart1\_clicked()
2 {

```
3
       if (m nSerialWeatherOpenedFlag == 0)
4
       {
5
            m serialWeather -> setPortName(ui -> comboBoxUart1 -> currentText());
6
            m serialWeather -> setBaudRate(ui -> lineEditBaudRate1 -> text().toInt());
7
            m serialWeather - > setDataBits(QSerialPort::Data8);
8
            m_serialWeather -> setParity(QSerialPort::NoParity);
9
            m serialWeather - > setStopBits(QSerialPort::OneStop);
10
            m serialWeather -> setFlowControl(OSerialPort::NoFlowControl);
11
            m serialWeather - > open(QIODevice::ReadWrite);
12
13
            if (m serialWeather -> isOpen())
14
            {
               printLog("串口1已打开", ui->comboBoxUart1->currentText());
15
16
               ui->pushButtonOpenUart1->setText("关闭串口 1");
17
               m nSerialWeatherOpenedFlag = 1;
18
            }
19
            else
20
            {
21
               printLog("串口1打开失败");
22
23
        }
24
        else
25
        {
2.6
            printLog("串口1已关闭");
27
            ui->pushButtonOpenUart1->setText("打开串口 1");
28
            m nSerialWeatherOpenedFlag = 0;
29
            m serialWeather - > close();
30
        }
31
      ļ
32 }
```

在上述代码中,首先通过标志位 m\_nSerialWeatherOpenedFlag 判断串口的打开状态 (第3行)。如果未打开,则进行打开操作(第5~11行),并判断打开是否成功(第13~22 行)。如果已打开,则关闭串口(第26~29行)。

"打开串口 2"按钮(控件名为 pushButtonOpenUart2)的槽函数与上述代码几乎完全相同,此处不再赘述。

# 5.2.3 GY-39 模块的数据读取和处理

要想正确获取 GY-39 模块测量的气象信息,需要经过串口数据读取、数据完整性校验、数据解析 3 个步骤。在程序中,为 ClassGY39 类增添了 3 个成员函数 readSerialData()、verifySerialData()、parseSerialData()分别实现这些功能。

## 1. 串口数据读取

readSerialData()函数用于读取串口数据,并对读取的数据进行初步处理。为了让它能配合不同的串口进行工作,将串口类对象的指针作为形参传入。该函数的代码如下:

```
1
    int ClassGY39::readSerialData(QSerialPort * serialPort)
2
  {
3
      QByteArray qbaWeatherData = serialPort -> readAll();
4
      if (gbaWeatherData.length() % 24 != 0 || gbaWeatherData.length() == 0)
                                                      //检查数据长度
5
      {
6
        return -1;
                                                      //数据长度不正确
7
      }
8
      gbaWeatherData = gbaWeatherData.right(24);
                                                      //取最后一组数据
9
10
     if (verifySerialData(qbaWeatherData) != 0)
                                                      //校验数据
11
     {
                                                      //数据校验错误
12
      return -2;
13
      }
14
                                                      //解析数据
15
     parseSerialData(gbaWeatherData);
16
      return 0;
17 }
```

GY-39 模块每秒报告一次气象信息,每组气象信息的长度为 24 字节。由于读取气象 信息的频率不确定,因此串口缓冲区内可能会同时包含多组气象信息。为了获取其中最新 的一组信息,首先要判断接收到的数据是否是 24 字节的整数倍(第 4 行),然后取出最后 24 字节进行后续处理(第 8 行)。第 10 行调用函数 verifySerialData()对读取的数据进行校验。 如果校验结果正确,则调用函数 parseSerialData()进行数据解析(第 15 行)。

### 2. 数据完整性校验

GY-39 模块的数据校验的步骤是将所有的数据相加,取结果的低 8 位作为校验位。在 下列代码中使用 foreach 语句分别对光照强度数据以及温度和湿度数据进行了校验。

```
int ClassGY39::verifySerialData(QByteArray qbaSerialData)
{
  unsigned int nSum = 0;
                                                    //保存求和结果
  foreach (char cTmp, qbaSerialData.left(8))
                                                    //开始校验光照强度数据
  {
     nSum += cTmp;
                                                    //进行累加操作
  }
  if ((nSum % 256) != (unsigned char)qbaSerialData.at(8))
                                                   //求和结果是否等于校验位
  {
                                                    //不等于则返回-1,等于则继续
     return -1;
  }
  nSum = 0;
                                                   //求和结果清零
  foreach (char cTmp, gbaSerialData.right(15).left(14))
                                                   //开始校验气象数据
  ł
     nSum += cTmp;
                                                    //进行累加操作
```

#### 3. 数据解析

parseSerialData()函数负责将原始数据解析成具体的测量结果(计算公式见 2.2.4 节)。需要特别注意的是,读取的串口数据需要存储在 QByteArray 变量中,但是 QByteArray 会将其中的每个元素都作为有符号数处理。在某些特定的情况下,计算结果会出现问题。以下列原始测量数据为例(下画线标出的是照度数据)。

5A 5A 15 04 00 2E 12 EC F9 5A 5A 45 0A 0B 58 00 9A 9E 4E 14 13 00 00 13

由于照度的测量结果总是非负的(气压、湿度等亦同),因此数据的每一字节都代表了一个正数。正常情况下,实际的照度值应该为:

 $(0x00 \ll 24) + (0x2E \ll 16) + (0x12 \ll 8) + 0xEC$ 

 $=(0000\ 0000B \ll 24) + (0010\ 1110B \ll 16) + (0001\ 0010B \ll 8) + 1110\ 1100B$ 

 $=0 + 3\ 014\ 656 + 4\ 608 + 236$ 

=3 019 500

但是 QByteArray 会将每一字节都作为有符号数处理。这就会导致计算结果变为(带下画线的是 QByteArray 误认的符号位):

 $(0x00 \ll 24) + (0x2E \ll 16) + (0x12 \ll 8) + 0xEC$ 

 $=(0000\ 0000B \ll 24) + (0010\ 1110B \ll 16) + (0001\ 0010B \ll 8) + 1110\ 1100B$ 

 $=0+3\ 014\ 656+4\ 608-20$ 

 $=3 019 244 \neq 3 019 500$ 

要解决这一问题,可以将 QByteArray 转换为 C 语言中常用的 unsigned char 类型进行 计算。

但是对于温度、海拔高度数据,情况又有所不同。这两个数据的测量结果既可以是正数,也可以是负数。所以这两个数据的原始测量结果的最高字节是有符号的,其余字节是无符号的。在计算数据的过程中,不同字节应当按不同的方式来计算。

按照上面的思路,可以得到 parseSerialData()的代码:

```
int ClassGY39::parseSerialData(QByteArray qbaSerialData)
{
    unsigned char * cData = (unsigned char * )qbaSerialData.data(); //转换为无符号数组
```

# 5.2.4 PR-3000 模块的数据读取和处理

PR-3000 模块的情况与 GY-39 模块的情况稍有不同。由于 PR-3000 模块的数据读取 流程较为复杂,涉及 Modbus 协议问询帧和应答帧的交替处理,因此只为 ClassPR3000 类增 加了两个成员函数,即负责数据读取和解析的 readSerialData()和负责 CRC16 校验的 crc16Verify()。

## 1. 串口数据读取和解析

首先为 ClassPR3000 类增加两个 QByteArray 类型的成员变量: m\_qbaRequestWS 和 m\_qbaRequestWD,分别用于存储风速和风向问询帧:

```
private:
```

```
QByteArray m_qbaRequestWS = QByteArray::fromHex("01030000001840A");
QByteArray m_qbaRequestWD = QByteArray::fromHex("02030000002C438");
```

然后完成函数 readSerialData():

```
int ClassPR3000::readSerialData(QSerialPort * serialPort)
1
2
   {
3
       QEventLoop eventLoop;
                                              //定义事件循环
4
5
      serialPort->write(m_qbaRequestWS); //风速部分发送问询帧
      QTimer::singleShot(200, &eventLoop, SLOT(quit()));
6
7
      eventLoop.exec();
8
       QByteArray qbaWSData = serialPort -> readAll();
9
10
      if (0 != crc16Verify(qbaWSData.left(5), qbaWSData.right(2)))
11
       {
```

```
12 return - 1;
13 }
14
15 float fWindSpeed = (qbaWSData.at(3) * 256 + qbaWSData.at(4)) / 10.0;
16 setWindSpeed(fWindSpeed);
17
18 //风向部分与上述风速部分类似,此处略去
19 return 0;
20 }
```

因为该函数涉及 Modbus 协议的通信,所以流程较为复杂。代码第 5 行发送了风速模 块的问询帧。由于模块在执行指令时需要一定的时间,因此在第 6 行和第 7 行添加了一个 EventLoop(事件循环)。通过事件循环可以临时阻塞当前程序,并在满足一定条件后继续 运行程序。关于事件循环的细节将在第 6 章讲解。当风速模块返回了风速信息后,事件循 环自动退出,并运行 readAll()函数读取缓冲区内容(第 8 行)。代码的第 10~13 行是对风 速信息进行 CRC16 校验。第 15 行和第 16 行对校验后的数据进行解析。风向部分的代码 与风速部分的代码十分类似,可以参阅示例代码。

#### 2. CRC 校验的实现

CRC 算法的思路在第1章中已经做了介绍。在实际应用中,CRC16 的实现有查表法和 实时计算法两种。查表法是提前制作好 CRC16 的参考表格,校验时根据数据和参考表格经 过简单计算迅速得到结果。实时计算法则是严格按照 CRC16 的算法,根据实际数据进行计 算。以下是 CRC16 实时计算法的代码:

```
int ClassPR3000::crc16Verify(QByteArray gbaData, QByteArray gbaCheckSum)
{
   guint16 data8, crc16 = 0xFFFF;
   for (int i = 0; i < qbaData.size(); i++)</pre>
   {
      data8 = qbaData.at(i) & 0x00FF;
      crc16^{+} = data8;
      for (int j = 0; j < 8; j++)</pre>
       {
          if (crc16 & 0x0001)
          {
            crc16 \gg = 1;
             crc16 ^ = 0xA001;
          }
          else
          {
             crc16 >> = 1;
          }
      }
   }
```

```
crc16 = (crc16 >> 8) + (crc16 << 8);
if ((crc16 / 256) == (unsigned char)qbaCheckSum.at(0))
{
    if ((crc16 % 256) == (unsigned char)qbaCheckSum.at(1))
    {
        return 0;
    }
}
return 1;
}</pre>
```

# 5.2.5 界面更新函数的进一步修改

在第4章中已经实现了界面更新函数 updateUI()。本章因为更换了控件,所以需要对 该函数进行更新。更新后的代码如下:

```
void MainWindow::updateUI()
1
2
    {
3
       ui -> gaugeSimpleHumidity -> setValue(m_GY39Device -> getHumidity());
4
       ui - > gaugeSimpleTemperature - > setValue(m_GY39Device - > getTemperature());
5
       ui -> gaugeSimpleWindSpeed -> setValue(m PR3000Device -> getWindSpeed());
6
       ui -> gaugeCompassPanWindDirection -> setValue(m_PR3000Device -> getWindDirection());
7
       ui -> navLabelPressure -> setText(QString::number(m GY39Device -> getPressure(), 'f', 3));
8
9
       ui -> navLabelIllumination -> setText(QString::number(m GY39Device -> getIllumination()));
10
       ui -> navLabelAltitude -> setText(QString::number(m GY39Device -> getAltitude()));
11
12
       ui - > waveChartTemperature - > addData(m GY39Device - > getTemperature());
       ui - > waveChartHumidity - > addData(m GY39Device - > getHumidity());
13
14
       ui -> waveChartIllumination -> addData(m GY39Device -> getIllumination() / 1000);
       ui -> waveChartWindSpeed -> addData(m_PR3000Device -> getWindSpeed());
15
16 }
```

在第8行中,由于气压以 Pa为单位存放在变量中,但是在显示过程中希望以 kPa 为单位进行显示,因此按照浮点数的形式进行转换,并保留3位小数。历史记录页面 中的控件类型为 WaveChart。调用该类控件的 addData()函数可以将数据添加到控件 中(第12~15行)。

## 5.2.6 手动读取数据的实现

单击"读取测量数据"按钮后,程序会读取硬件模块的数据并显示在界面上,还会根据报 警开关的状态确定是否开启报警功能。要实现这些功能,需要在按钮的槽函数中加入如下 内容:

```
1
    void MainWindow::on pushButtonGetHardwareData clicked()
2
    {
       int nGY39DataValidFlag = -1, nPR3000DataValidFlag = -1;
3
       if (m nSerialWeatherOpenedFlag == 1)
4
5
       {
6
          nGY39DataValidFlag = m GY39Device -> readSerialData(m serialWeather);
7
       }
8
9
       if (m nSerialWindOpenedFlag == 1)
10
       {
11
          nPR3000DataValidFlag = m PR3000Device -> readSerialData(m serialWind);
12
       }
13
       if ((nGY39DataValidFlag == 0) || (nPR3000DataValidFlag == 0))
14
15
       {
16
         updateUI();
17
         if (ui -> imageSwitchAlarm -> getChecked())
18
          {
            alarm();
19
20
          }
21 }
```

在该代码中,第6行和第11行依次读取GY-39模块和PR-3000模块的数据,并使用变量 nGY39DataValidFlag和 nPR3000DataValidFlag记录数据是否有效。如果有效,则变量 的取值为0。只要有一个模块的数据读取成功,程序就可以更新界面(第16行)。紧接着程序会判断报警功能是否启用(第17行)。如果启用,则调用 alarm()函数进行判断和报警(第19行)。

# 5.2.7 菜单功能的实现

虽然 V0.2 版的程序的功能相对简单,但是仍设计了菜单和快捷键,如图 5.21 所示。

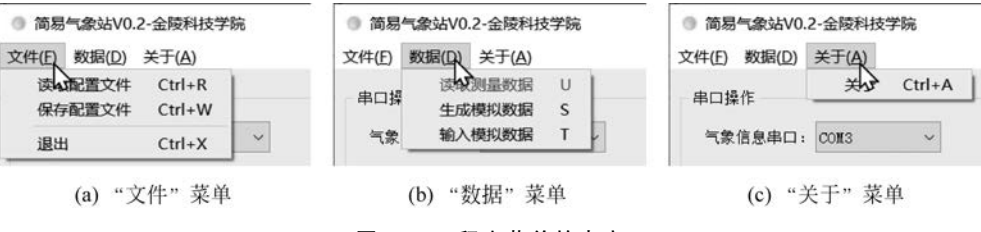

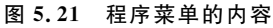

在所有的菜单项中,本章可以实现的只有"文件"菜单的"退出"、"数据"菜单的"读取测 量数据"、"关于"菜单的"关于"。因为退出功能在前面已经介绍过了,所以此处主要讲解"读 取测量数据"菜单项和"关于"菜单项的实现。

在 Action Editor 中将"读取测量数据"菜单项命名为 menuGetHardwareData。由于

"读取测量数据"菜单项的功能与"读取测量数据"按钮的功能相同,因此可以在菜单项的槽 函数中直接调用"读取测量数据"按钮的槽函数,即

```
void MainWindow::on_menuGetHardwareData_triggered()
{
    on_pushButtonGetHardwareData_clicked();
}
```

按照习惯,单击"关于"菜单项后会弹出一个介绍程序相关信息的对话框。本例使用 Qt 消息对话框类 QMessageBox 的静态函数 information()显示一个简易的信息(information) 对话框。要实现这一功能,首先要引用头文件:

# include < QMessageBox >

然后将"关于"菜单项的槽函数修改为:

```
void MainWindow::on_menuAbout_triggered()
{
    QMessageBox::information(this, "关于","简易气象站 V0.2\r\n---金陵科技学院电子信息工程学院");
}
```

information()函数的第一个参数是父窗体的指针,第二个参数是对话框的标题,第三个 参数是对话框的内容。图 5.22 是"关于"对话框的运行结果。

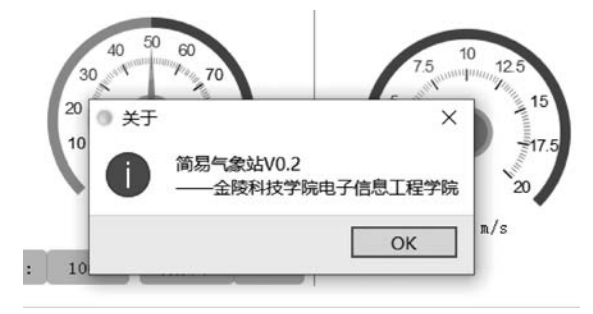

图 5.22 气象站程序的"关于"对话框

Qt 提供了 5 种不同类型的对话框。除了上面使用的信息对话框外,还有 about(关于)、question(询问)、warning(警告)、critical(关键错误)对话框。这几种对话框的用法大致相同,读者可以顺次尝试。

# 5.3 程序运行结果

本章主要完成了界面的更新和串口数据的读取、处理。下面是这部分功能的测试结果。

(1)图 5.23 是程序启动后的界面。程序启动后首先检测计算机的串口,并将串口信息 输出在日志区域和串口列表中。在本例中,程序共检测到了 4 个串口信息,其中有两个来自 于 USB 转接板。此外,程序启动后界面中的各个控件显示默认值,警告图标为绿色。

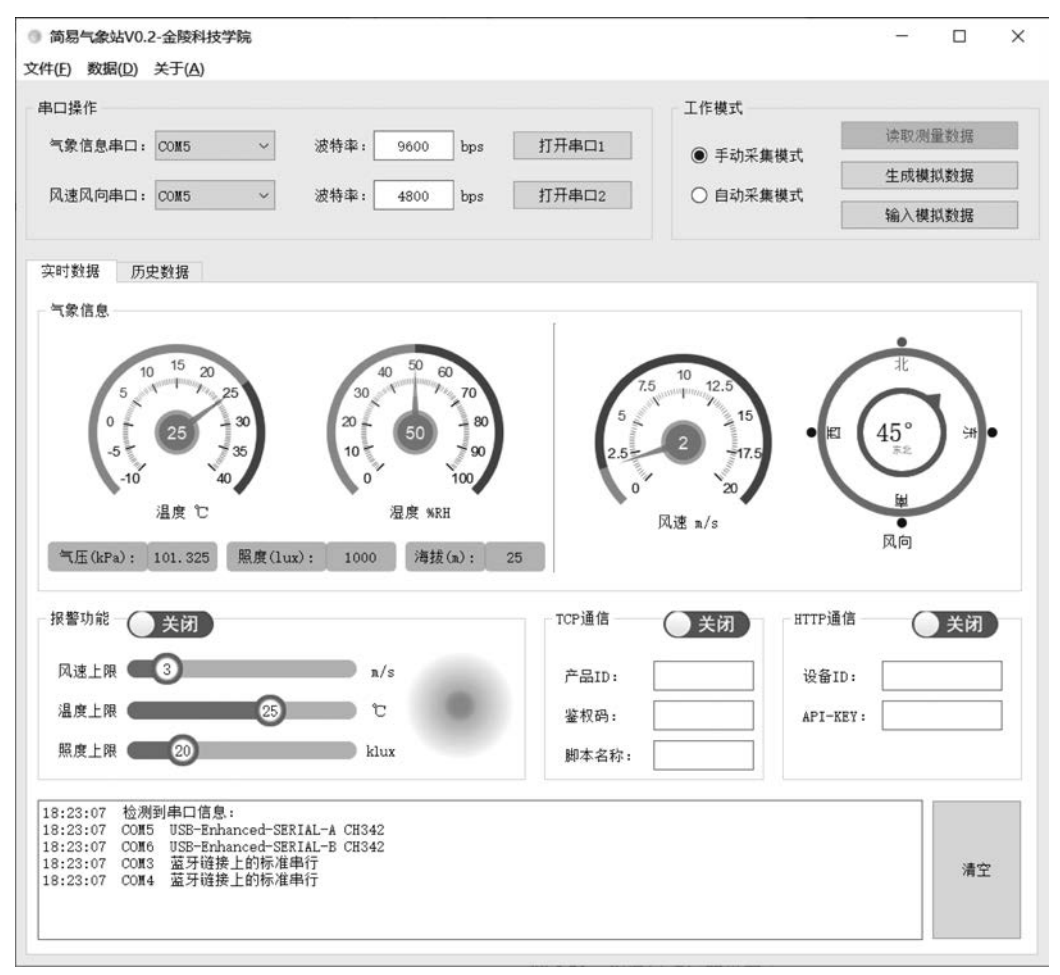

#### 图 5.23 程序启动后的界面

(2)图 5.24 是打开串口并读取一组数据后,程序的运行结果。选择串口号并打开串口后,程序首先会在日志区域输出打开串口的结果。结果中的"已打开"代表打开成功。 单击"读取测量数据"按钮后,程序会通过硬件读取数据并显示在日志区域和控件中。由 于报警功能处于关闭状态,虽然风速、温度、照度等数据均超过了限值,但是程序不会 报警。

(3) 打开报警功能并重新读取一组测量数据,如图 5.25 所示。因为风速和照度值均超 过了限值,所以程序开始报警。报警的现象与第 4 章相同,包括红色闪烁的图标和日志文字 提示。

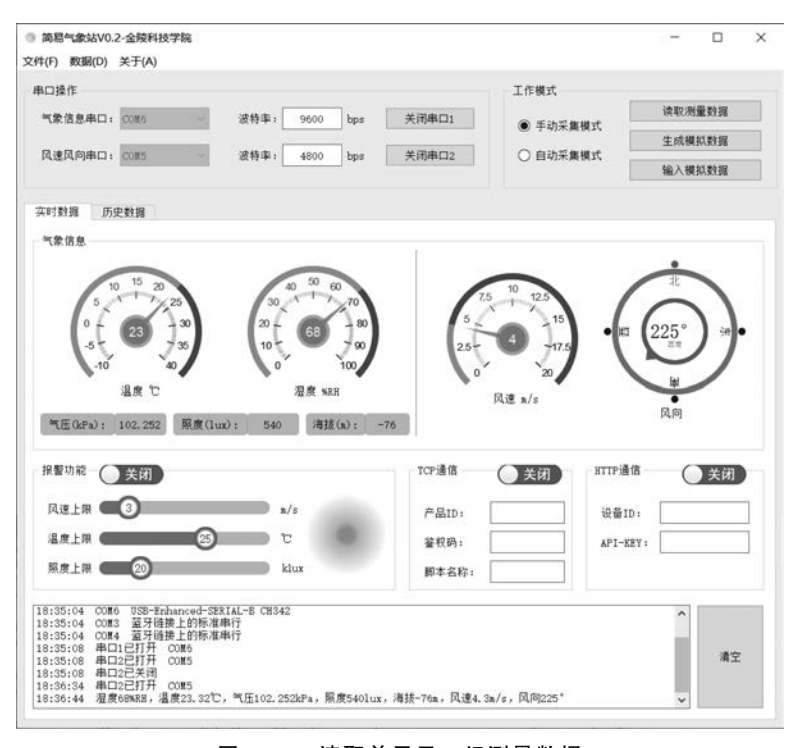

#### 图 5.24 读取并显示一组测量数据

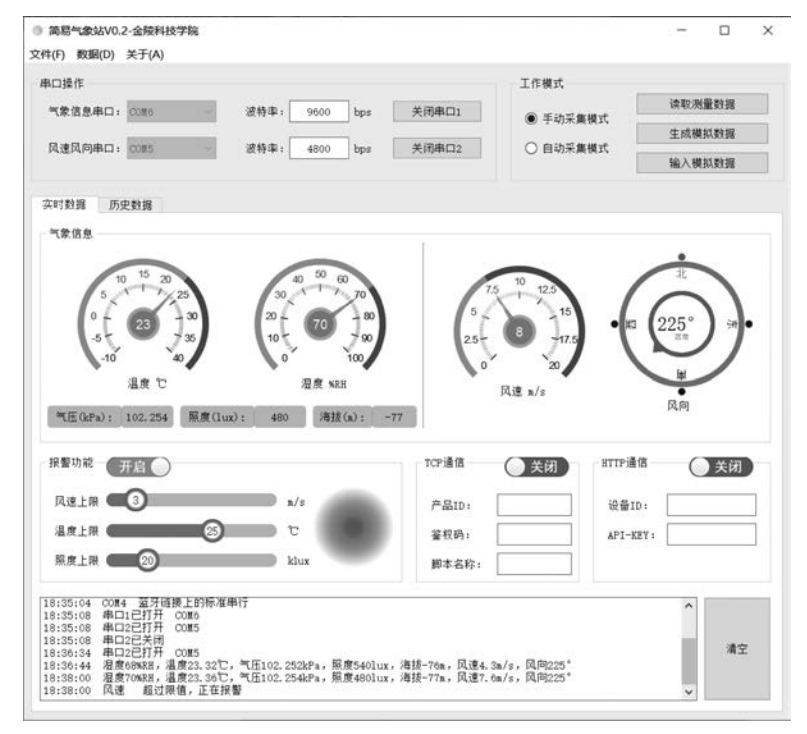

#### 图 5.25 测量结果超过限值时,程序报警

(4) 切换到历史数据界面,重复进行几次测量,程序自动显示历史记录曲线,如图 5.26 所示。需要注意的是,QUC SDK 无法自动调整纵坐标的显示范围,只能按照事先设定好的 范围显示。对于温度这种变化缓慢的数据,其图形经常呈一条直线。要解决这一问题,可以 使用变量记录下数据的最大值和最小值,然后调用控件的函数调整纵坐标范围。

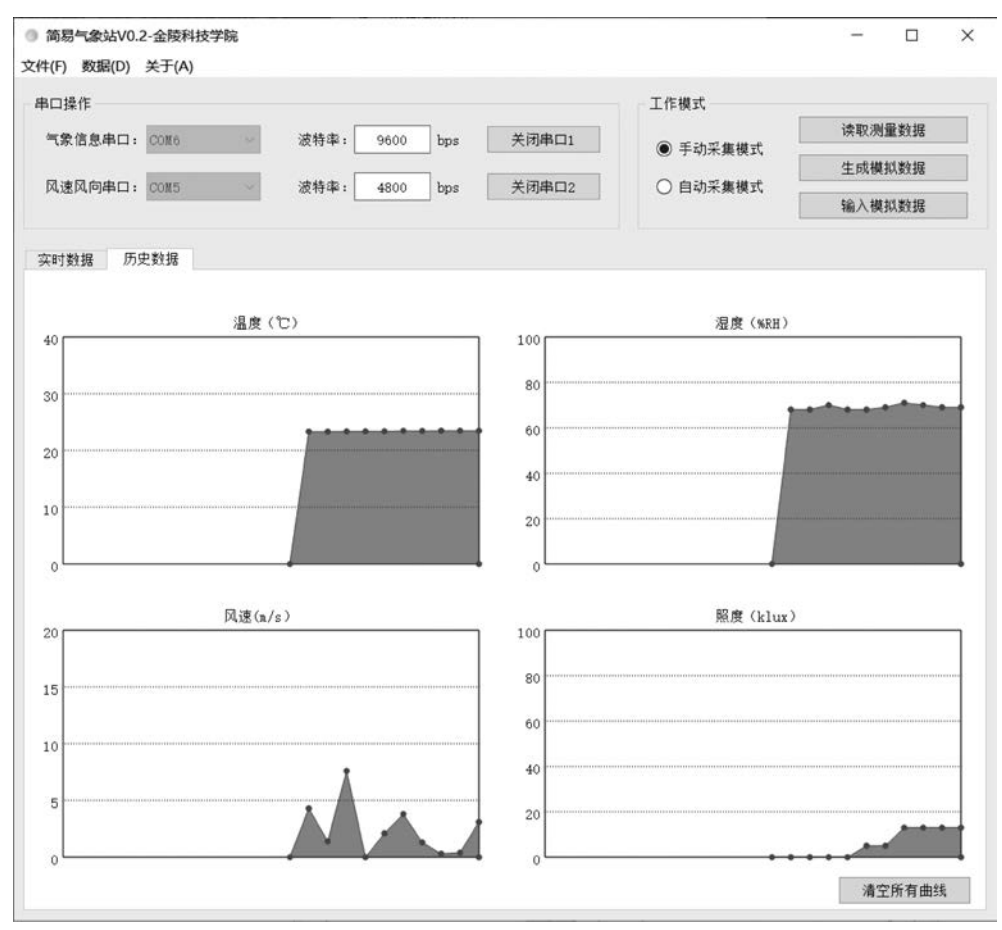

图 5.26 历史数据界面

5.4 本章小结

本章介绍了 Qt 中串口操作的方法、QUC SDK 的安装和使用方法、菜单的使用方法 3 部分内容,同时利用这些知识完成了简易气象站 V0.2 版的程序,实现了读取硬件数据的功能。在学习了本章的内容后,还可以学习串口蓝牙、串口 Wi-Fi 等模块的使用方法,并通过 Qt 编写程序控制这些模块;也可以试着动手编写一个简单的串口调试助手软件;如果有绘制图形、曲线的需要,也可以学习 QCustomPlot、QWT 等库的使用。

# 🗅 扩展阅读:阿里巴巴——中国重要的开源参与者

近几年,开源在国内异常火热,其全称为开放源代码,最大的特点是开放。任何人都可 以得到软件的源代码,并可以修改、学习甚至重新发布代码。百度、阿里巴巴、华为、腾讯、浪 潮等公司均是我国重要的开源软件贡献者。

早在 2010 年时,阿里巴巴的工程师们便在杭州开源了第一个项目——Dubbo。这是一款高性能、轻量级的开源服务框架,可提供面向接口代理的高性能 RPC 调用、智能容错和负载均衡、服务自动注册和发现。之后几年,阿里巴巴又相继开源了 Fastjson、Druid、Sea. js、Arale 等项目。

2017年9月,阿里巴巴发起了 OpenMessaging 项目。这一项目也正式入驻 Linux 基金 会,成为国内首个在全球范围发起的分布式计算领域的国际标准。在随后的一年里, OpenMessaging 开源标准社区又吸引了十余家企业的参与,获得了 RocketMQ、RabbitMQ 和 Pulsar 等 3 个消息开源厂商的支持。

迄今为止,阿里巴巴开源项目数已超过 2700 个,覆盖大数据、云、AI、数据库、中间件、 硬件等多个领域。这些开源的项目收获了超过一百万颗星(Star),参与贡献的开发人员达 到几万人。阿里巴巴已成为十多个国内外开源基金会重要成员,包括 CNCF、MariaDB 基金 会白金会员。

阿里巴巴开源技术委员会负责人曾说过,"各种成就的背后,离不开每一个开发者的耕 耘和创造。我们经常发现,当各种喧嚣归于平静,当各种繁华归于平淡,我们的工程师们依 然不变初心,追求着自己的梦想:通过代码这一种最直接的语言,通过开源这一种最简单的 方式,寻找着技术路上的下一个突破点,寻找着技术对于社会创造的更多价值。开源是开发 者最大的同心圆,未来,我们希望与更多开源人一起,用技术普惠世界。"